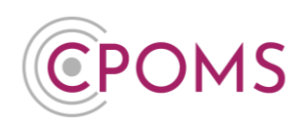

## **CPOMS – Form Builder**

Custom Fields can be added to CPOMS by a CPOMS <u>Admin Key Holder</u> to your:- Incident, Action and Student forms.

This may be an additional drop-down list for the 'Location' of an incident *i.e. Playground, Classroom, Toilets, Out of School,* or a free text box to add a 'Summary' of an incident or action taken.

Using the Form Builder, you can also adjust the order of the form itself and add additional advice messages for staff *i.e.* '*Please include as much information as possible*' for example.

**Step 1:** To amend the order of a form or create a new custom field, please navigate to the **'Admin'** area > **'Form Builder'** tab and click **'Edit'** next to the name of the form you would like to amend/ add to.

| <b>CPOMS</b>                           | CPOMS Primary School 🗸 🕂           | dd Incident 🤔 🗄                                                    | 🎧 Remind Me  ଷ                                    | Hide Names 🖵 Blank Screen 🤇 🕱   |
|----------------------------------------|------------------------------------|--------------------------------------------------------------------|---------------------------------------------------|---------------------------------|
| CPOMS                                  | Admin<br>Overview Settings Imports | Categories Agencies Calendar Us                                    | ers Transfers Groups Maps Add Student Form Bu     | ilder Data Destruction Policies |
| Overview<br>Settings<br>Imports        | Audits Integrations Bulk Manag     | gement<br>POMS. Read our <u>form builder guide</u> to get a better | r understanding of how this process works.        |                                 |
| Categories<br>Agencies                 | Form name                          | Description                                                        | Updated at                                        |                                 |
| Calendar<br>Users                      | Incident form Action form          | Incident form description Action form description                  | 06 December, 2021 17:27<br>27 January, 2021 14:39 | Edit<br>Edit                    |
| Transfers<br>Groups                    | Student form                       | Student form description                                           | 27 January, 2021 14:39                            | Edit                            |
| Maps<br>Add Student                    |                                    |                                                                    |                                                   |                                 |
| Form Builder Data Destruction Policies |                                    |                                                                    |                                                   |                                 |

Here you can now drag and drop the form fields into your preferred order.

If you click on the pencil icon beneath any field you can add an additional 'Advice Message' for staff, i.e.

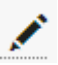

Please use initials for any students not linked into this incident.

Please always alert the 'SLT' team for Safeguarding incidents.

| ſ | Custom Fields |                                                                     |
|---|---------------|---------------------------------------------------------------------|
|   | Incident      |                                                                     |
|   |               |                                                                     |
|   |               |                                                                     |
|   |               | Please use initials for all students NOT linked into this incident. |
| Ļ |               |                                                                     |

**CPOMS - Form Builder** 

Page 1 of 6 © CPOMS Systems Limited 2024 CPOMS-1012-v1 UI

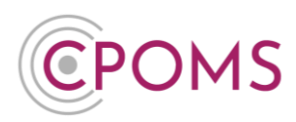

To add an additional Custom Field to the form, scroll down to the very bottom of the page and click on the **'+ New custom field'** button, to the right-hand side.

| <br>               |                    |
|--------------------|--------------------|
| Update Custom form | + New custom field |

## Step 2: Complete the 'Custom Field Form'

| Custom             | Field Form                                                                                                    |
|--------------------|----------------------------------------------------------------------------------------------------|
| Name               |                                                                                                    |
|                    |                                                                                                    |
| Categorie          | s                                                                                                    |
|                    |                                                                                                    |
| Kind               |                                                                                                    |
| Dropdov            | wn                                                                                                    |
| Options            | issadje                                                                                                    |
| When m<br>- any ch | odifying existing options please take care to not alter the meaning of the option<br>anges made will reflect on any incident that has been assigned the option. |
|                    |                                                                                                    |
| <b>∔</b> Add and   | ther option                                                                                                    |

- © Firstly enter the 'Name' of your new custom field
- © Under **'Categories'** you can choose which types of incidents you would like this field to appear for, i.e. Medical, Behaviour only. The field will then appear once this category(s) is chosen on the new incident/ action form. Please leave this field blank if you would like the custom field to appear for all incident types.
- © Next choose the **'Kind'** of custom field from the available options, which are:-

|                                          | Location of incident       |               |
|------------------------------------------|----------------------------|---------------|
| Dropdown – to create a dropdown list of  |                            | Playground    |
| pre-set options to choose from           | Next meeting review date   | Classroom     |
| Example, dropdown list of Location of an |                            | Toilets       |
| incident/ action                         | Date and time of incident/ | Dinner Hall   |
|                                          | action                     | Out of school |
|                                          |                            |               |

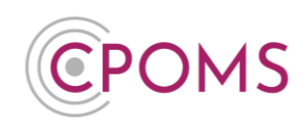

| Example, to enter a Social Worker name on a<br>student's overview      | Social Worker Details Karen Smith, 07123 456789,<br>k.smith@councilname.gov.uk |  |  |  |
|------------------------------------------------------------------------|--------------------------------------------------------------------------------|--|--|--|
| Multiline text – to add an additional text box for more free text      | Incident summary line                                                          |  |  |  |
| Example, free text box for a summary of incident/<br>action            |                                                                                |  |  |  |
| Date/Time – to add an additional date and                              |                                                                                |  |  |  |
| Example, to input the date and time the incident/<br>action took place | Date and time of incident/<br>action                                           |  |  |  |
| Date – to add an additional date field                                 |                                                                                |  |  |  |
| Example, to enter the date of the next review meeting                  | Next meeting review date                                                       |  |  |  |
| Checkbox – to add a tick-box                                           | Action followed up?                                                            |  |  |  |
| Example – 'Action followed up?'                                        |                                                                                |  |  |  |
| Radio button - to create a list of pre-set options to choose from      | Parent/Carer informed? O Yes O No O Not requir                                 |  |  |  |
| Example - 'Parent/Carer informed?'                                     |                                                                                |  |  |  |

- yea encode propuorin you win nave the followi
  - Enforce an option is chosen?
  - Allow multiple options to be selected?
- **For Dropdown and Radio Buttons** enter your 'Options' next these will be the items you would like to display in your list.
  - You can add further options by clicking '+ Add another option'.
- For all new custom fields, you can also add an 'Advice message' for staff to read. This helps to ensure the field is completed correctly. The advice message will appear directly below the field on the chosen form.
- © Once you have completed the form click 'Save Custom Field'.

**Step 3: IMPORTANT:-** Once you have updated the form, scroll down to the bottom of the page again and click **'Update Custom form'** to save your changes. The custom field(s) will then be created and it will appear within the chosen form for staff to see/ select.

Update Custom form

**CPOMS - Form Builder** 

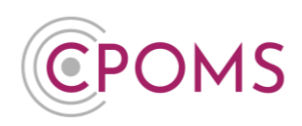

Example custom field on Add Incident form

| Location of incident       |               |
|----------------------------|---------------|
|                            | Playground    |
| Next meeting review date   | Classroom     |
|                            | Toilets       |
| Date and time of incident/ | Dinner Hall   |
| action                     | Out of school |
| - Jue idente en 1999       |               |

Example custom field on Student form

If added to the **Student Form**, the field will be available to use within each student's profile > **'Overview'** tab, by clicking the **'Edit Information'** button.

| Overview            | Incidents | Contact Details | Document Vault | Attendance | Student Report | Audit Report             | Monitoring History          |            |           |          |   |
|---------------------|-----------|-----------------|----------------|------------|----------------|--------------------------|-----------------------------|------------|-----------|----------|---|
| Overv               | view 眠    |                 |                |            |                |                          |                             |            | Edit info | ormation | ] |
| Sex                 |           |                 | Female         |            | Gen            | der Identity             |                             |            | <br>      |          |   |
| Social W<br>Details | orker     | Updat           | e Student      |            |                |                          |                             |            | <br>      | ,        |   |
|                     |           | Sc              | ocial Worker E | Details    | Ka<br>k.s      | aren Smith,<br>smith@cou | 07123 45678<br>ncilname.gov | 39,<br>.uk |           |          |   |

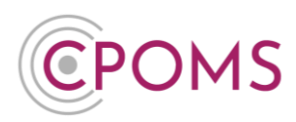

You may also **report on** Custom fields, they will appear for selection within the Filter by Student/ Incident options, or 'Include in report' checkboxes - depending on where the custom field was added to.

| Parent/Carer informed?               | 🗌 Yes 🗌 No 🗌    | ) Not required                                       |                                                                                    |
|--------------------------------------|-----------------|------------------------------------------------------|------------------------------------------------------------------------------------|
|                                      | Any             |                                                      |                                                                                    |
| Action followed up?                  | 🗆 Yes 🗌 No      |                                                      |                                                                                    |
|                                      | Any O Exclude   |                                                      |                                                                                    |
| Location of incident                 |                 |                                                      |                                                                                    |
|                                      | ● Any 🔿 All 🔿 I | Exclude                                              |                                                                                    |
| Next meeting review date             | 12              | and                                                  |                                                                                    |
| Date and time of<br>incident/ action | dd/mm/yyyy:     | and dd/mm/yyyy:                                      |                                                                                    |
|                                      |                 |                                                      |                                                                                    |
| Include in report  Stude             | nt Name         | Text                                                 | Categories                                                                         |
| Ageno                                | ies             | Date Time                                            | Created By                                                                         |
| Edited                               | by              | Linked Student Names                                 | Student Class                                                                      |
| Incide                               | nt Status       | Assigned to                                          | Action followed up 2                                                               |
|                                      | nemis           | Parent/Carer Informed?      Next meeting review date | <ul> <li>Action followed up?</li> <li>Date and time of incident/ action</li> </ul> |
| Incide                               | nt summary line | Actions                                              |                                                                                    |
| Actio                                | ons             |                                                      |                                                                                    |
| Text                                 |                 | Agencies                                             | Edited by                                                                          |
| Creat                                | d by            | Documents                                            | Date time                                                                          |

## **Managing your Custom Fields**

You can view and edit your existing custom fields within the **'Admin'** area > **'Form Builder'** tab, by clicking **'Edit'** next to the relevant form name.

If you hover your mouse over a particular custom field the follow icons will appear (to the right-hand side of

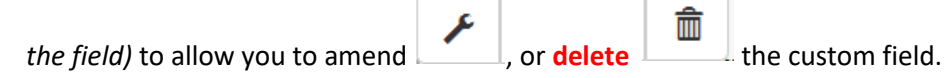

Ô

Please be aware, if you choose to delete a custom field which has been in use, it will delete the custom field <u>and</u> all data input into this field in previous entries. <u>This is irreversible.</u>

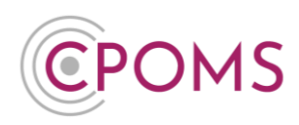

For further assistance on any of the above please do not hesitate to contact us on

01756 797766 or support@cpoms.co.uk.

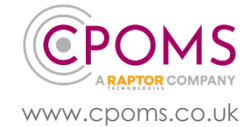